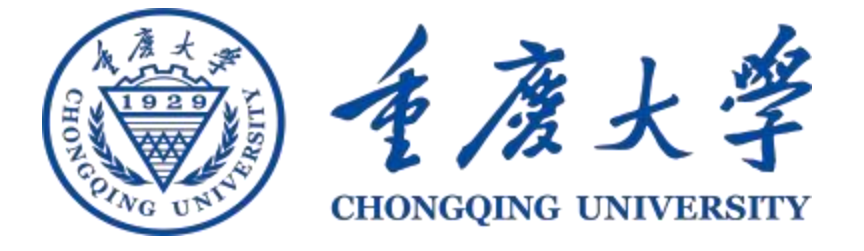

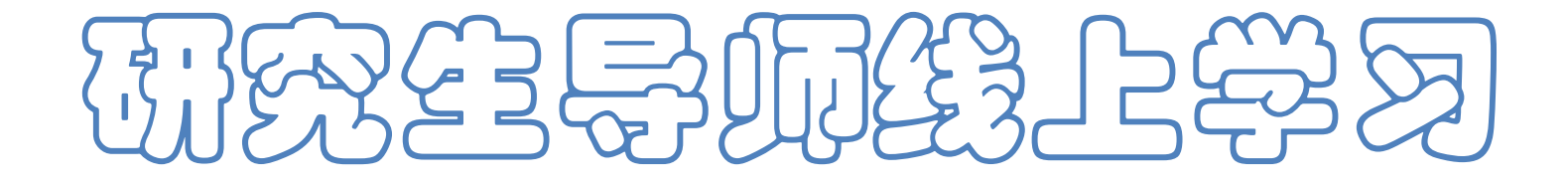

## 

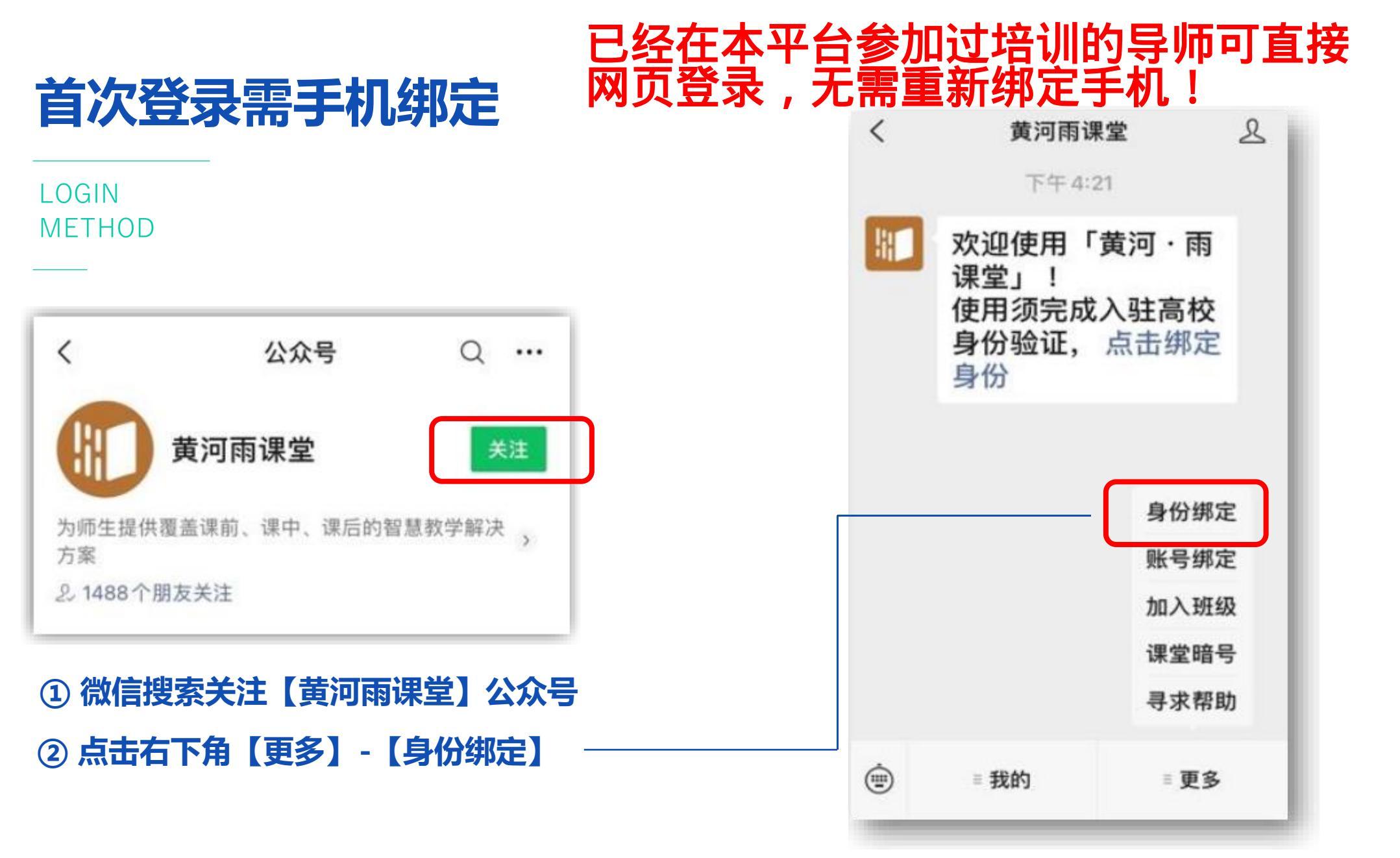

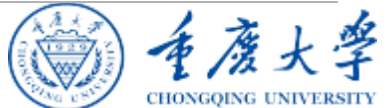

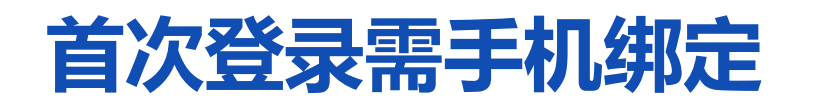

#### LOGIN METHOD

| $\times$ | 身份绑定                                              |     |        |
|----------|---------------------------------------------------|-----|--------|
| ţ        | 绑定后可以同步校内工号/学号、课程数据<br>1需开通,请由本校教务电话联系400-099-606 | 1   |        |
| 中国学      | 位与                                                |     | Q      |
| Z        |                                                   |     |        |
| 0        | 中国学位与研究生教育学会                                      | 已绑员 | E      |
| 0        | 中国学位与研究生教育学会四有导师                                  | 学院  | Z<br># |
|          | 更多学校添加中                                           |     |        |
|          |                                                   |     |        |
| -        |                                                   | -   | -      |

③ 搜索选择学校名称:

【中国学位与研究生教育学会四有导师学院】

11

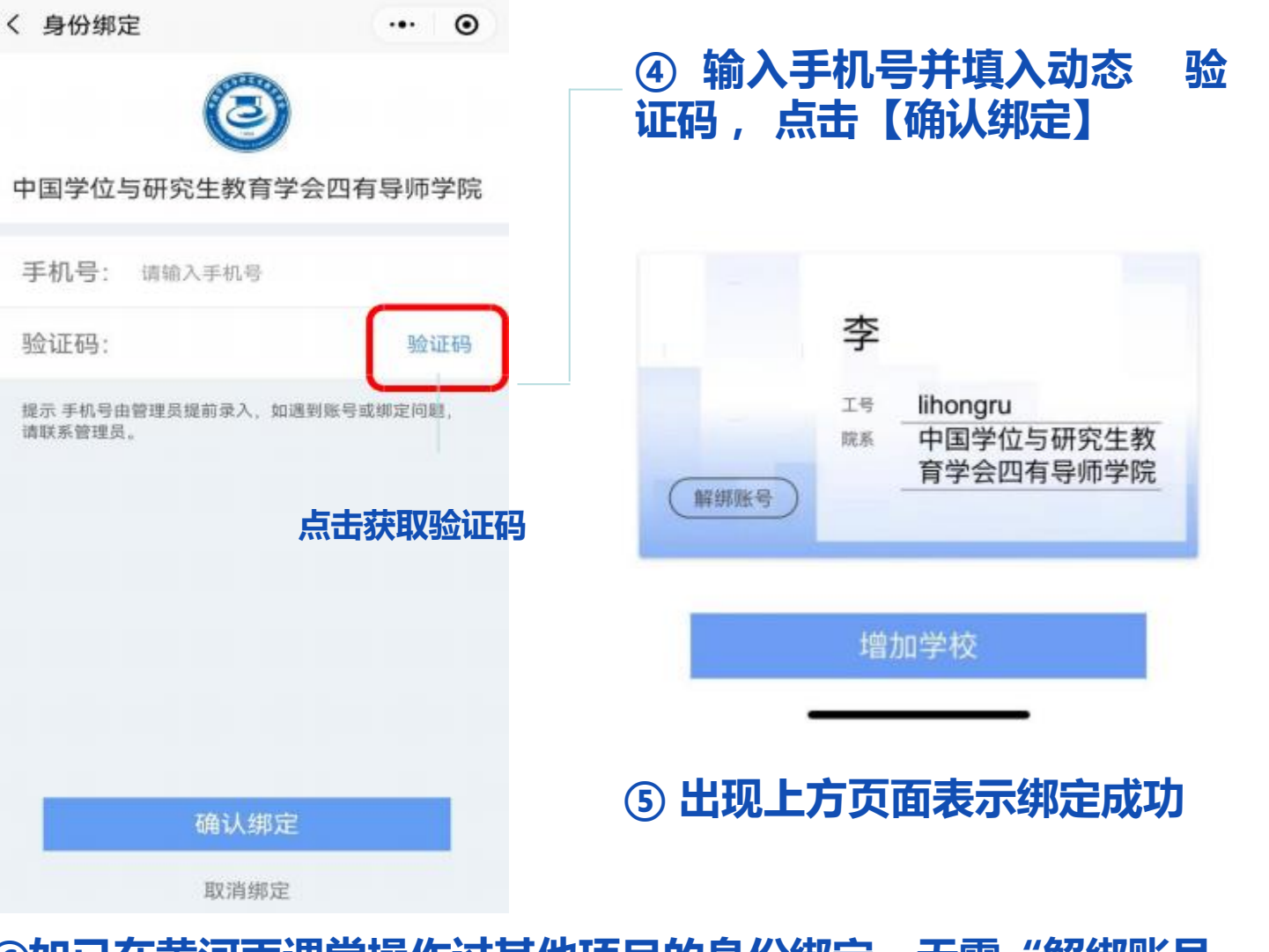

河雨课堂操作过其他项目的身份绑定,无需"解绑账号 ⑥如已在 ,搜索选择学校名称"中国学位与研 请直接点击【增加学校】 究生教育学会四有导师学院" 即可。

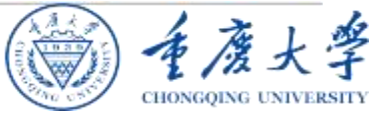

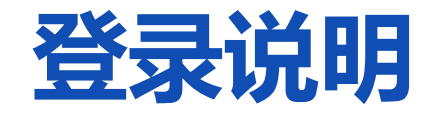

LOGIN METHOD

采用**电脑端登录**平台门户: https://acgecfd.yuketang.cn/ 在门户页面选择【登录】

### 已经在本平台参加过培训的导师可直接 从此页开始。

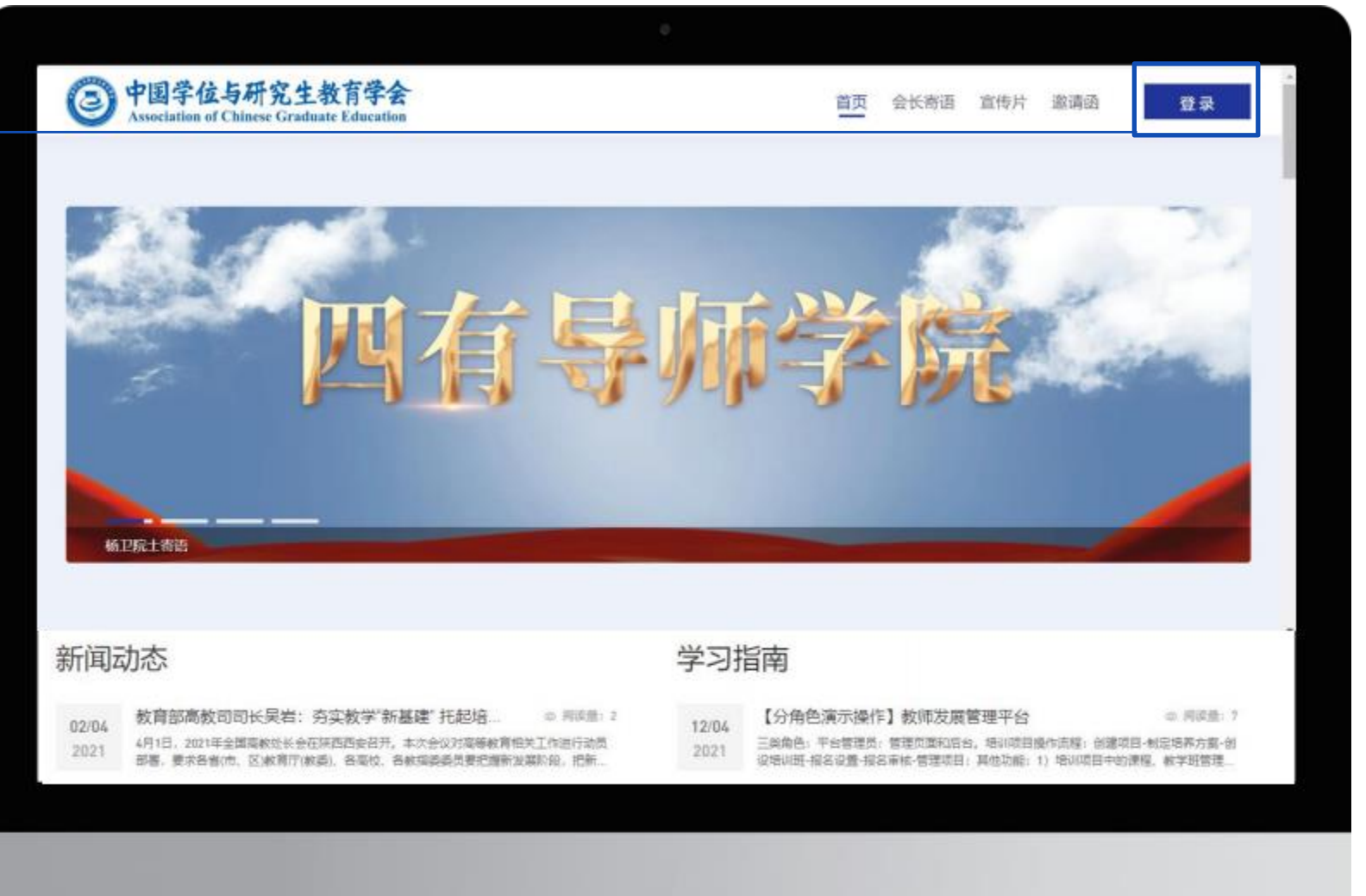

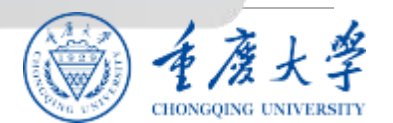

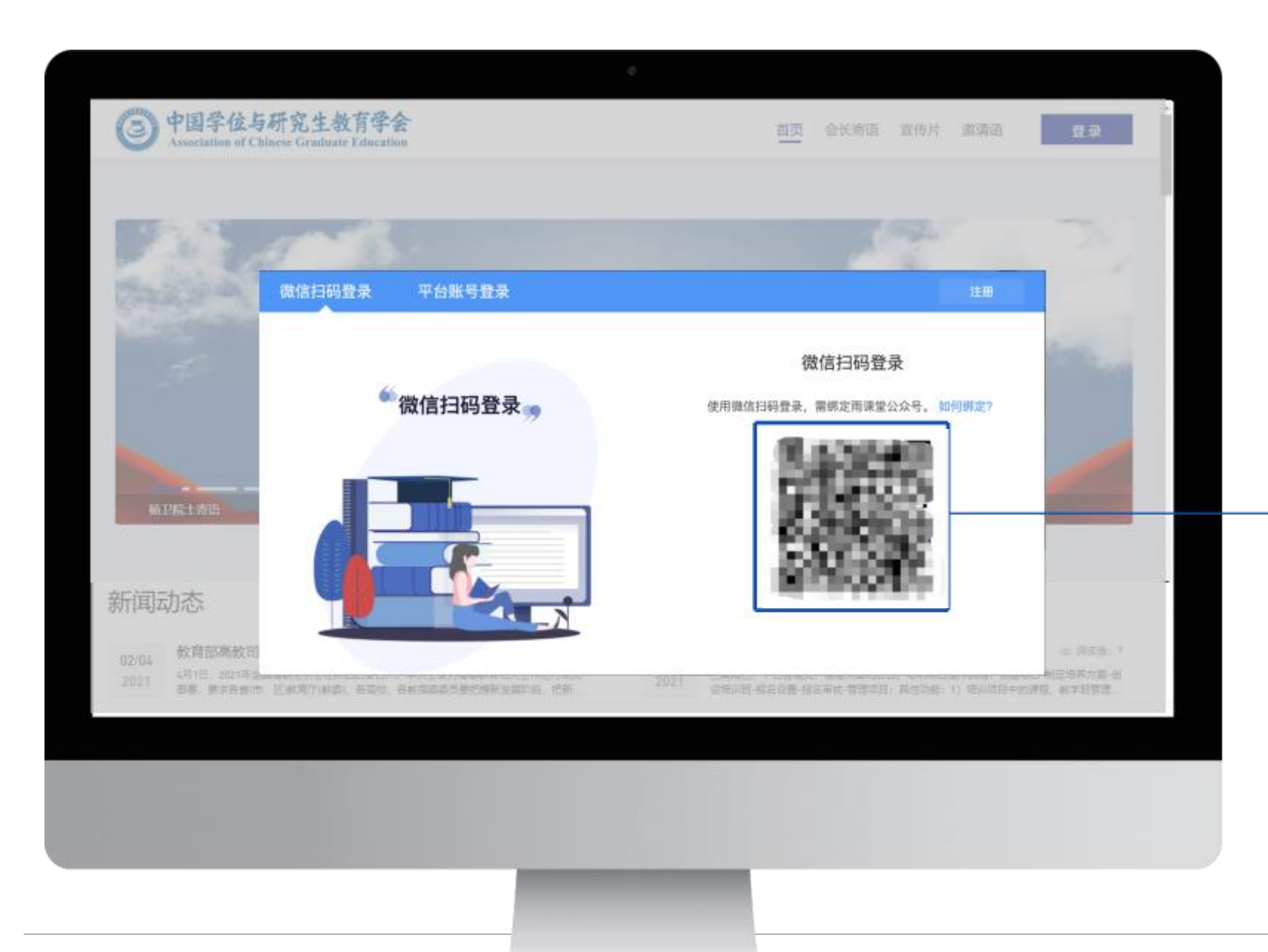

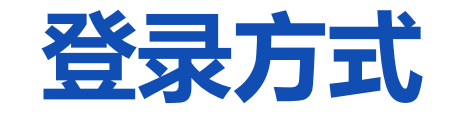

LOGIN METHOD

#### 登录: 微信扫码

\*温馨提示: 首次登录平台需要在手机端激活账号

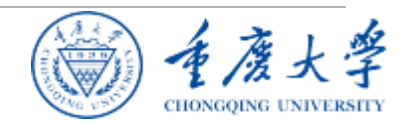

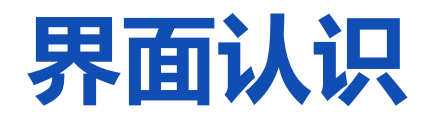

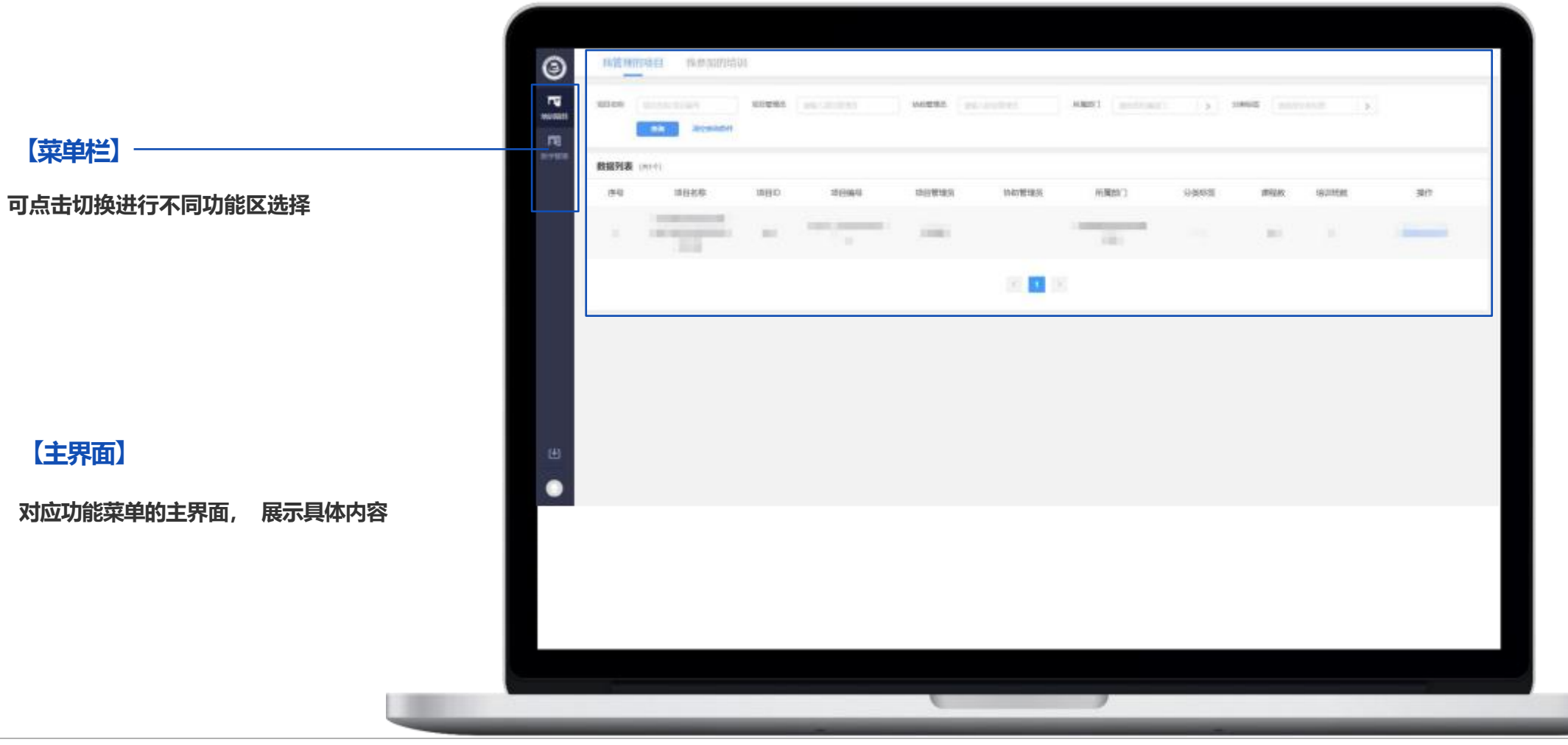

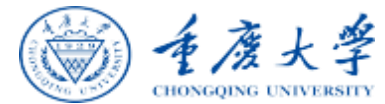

# 项目学习

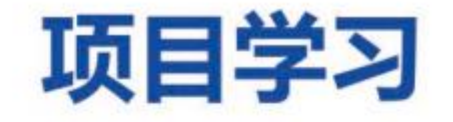

培训学习

#### 培训成绩

如果您参与的项目有选修课程,请点击【去选课】,根据选课要求选择您想要学习的课程。

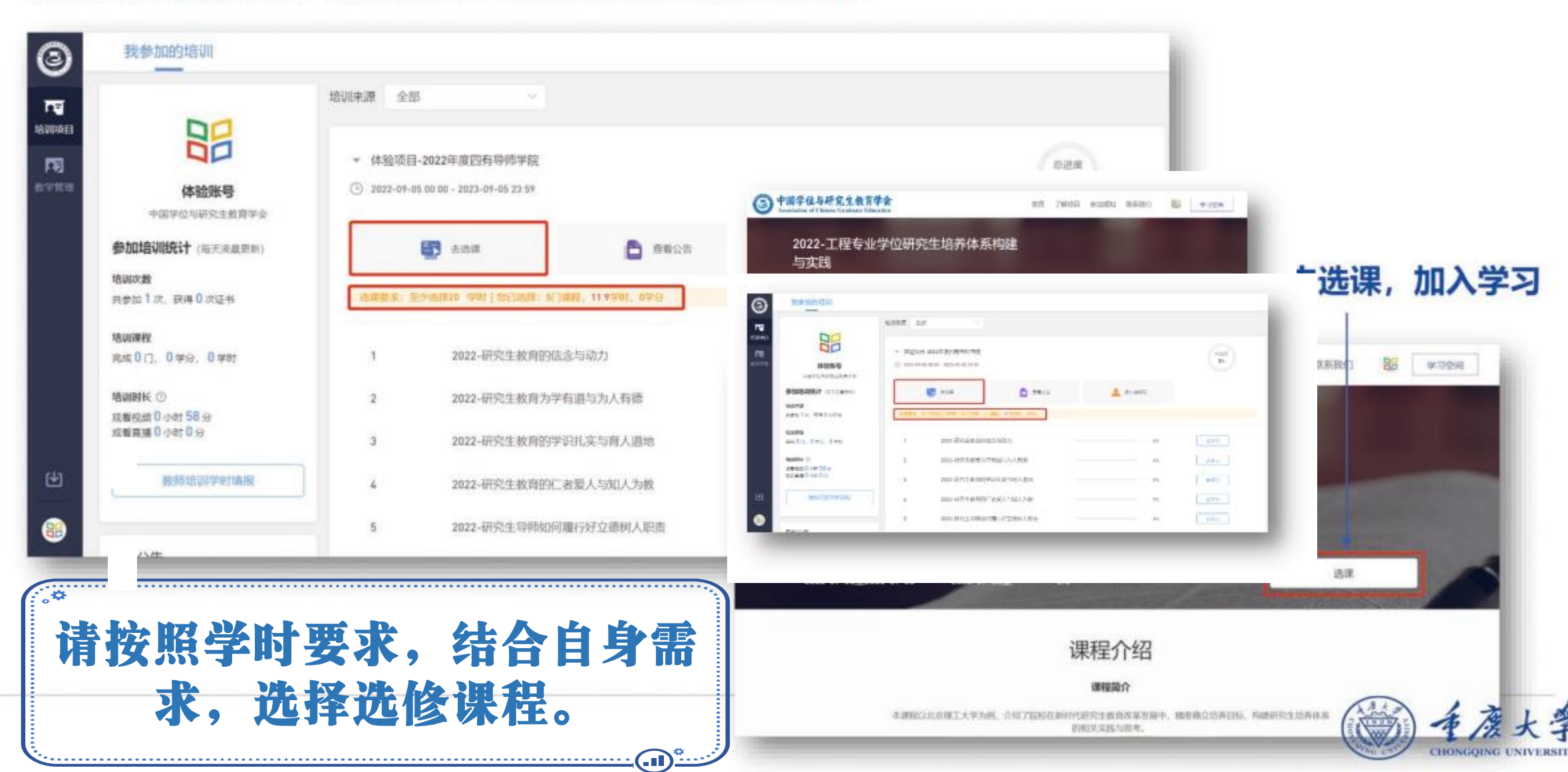

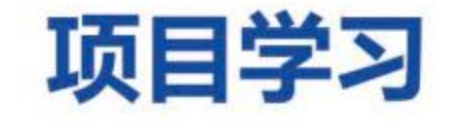

培训学习

培训成绩

#### 学习进度查询:以右侧显示数据为准,左侧数据非实时更新。

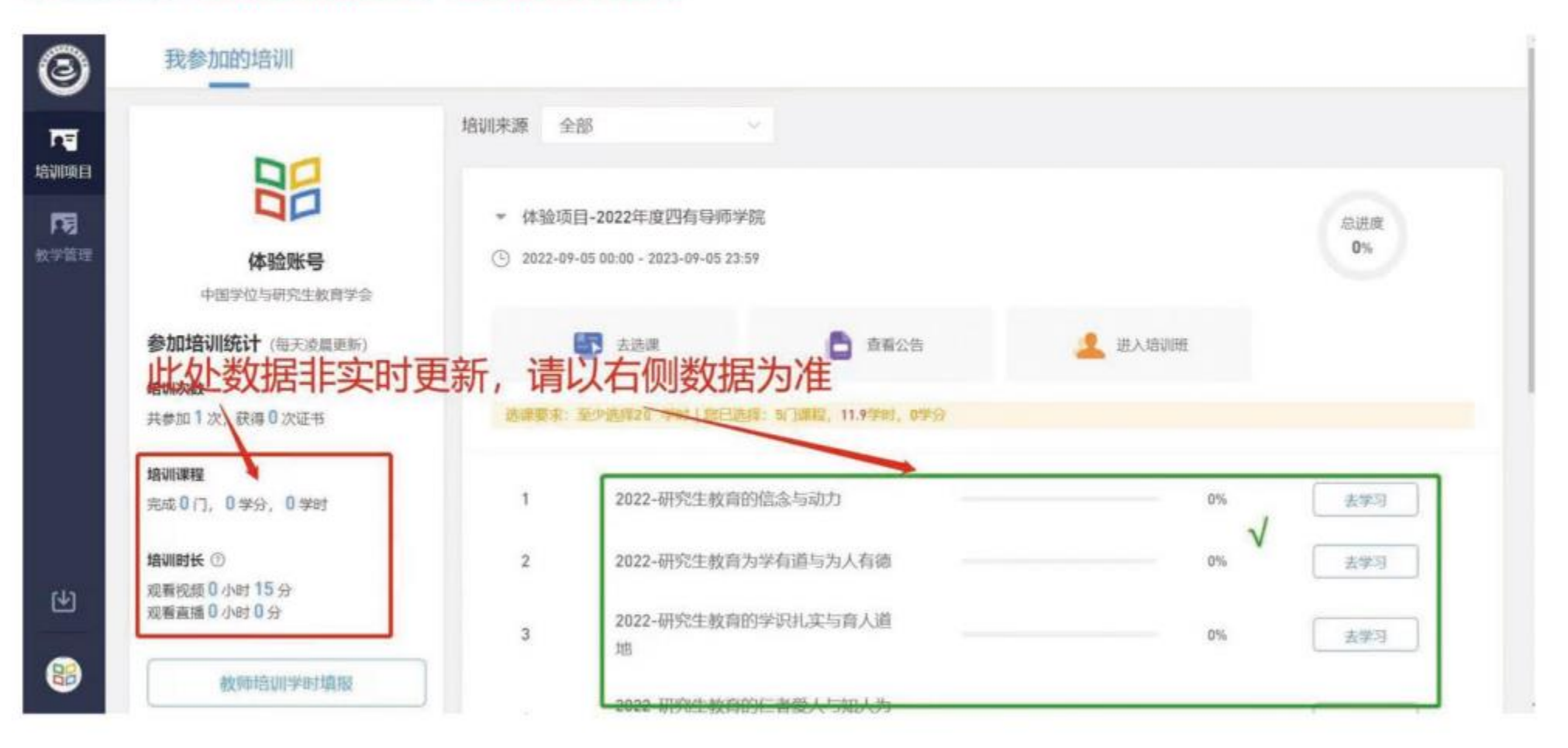

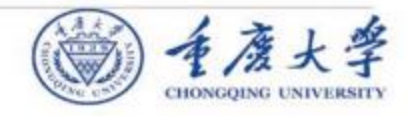

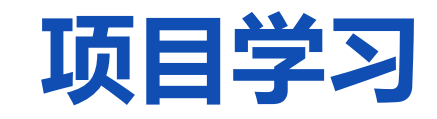

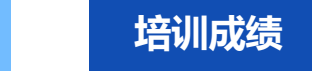

培训学习

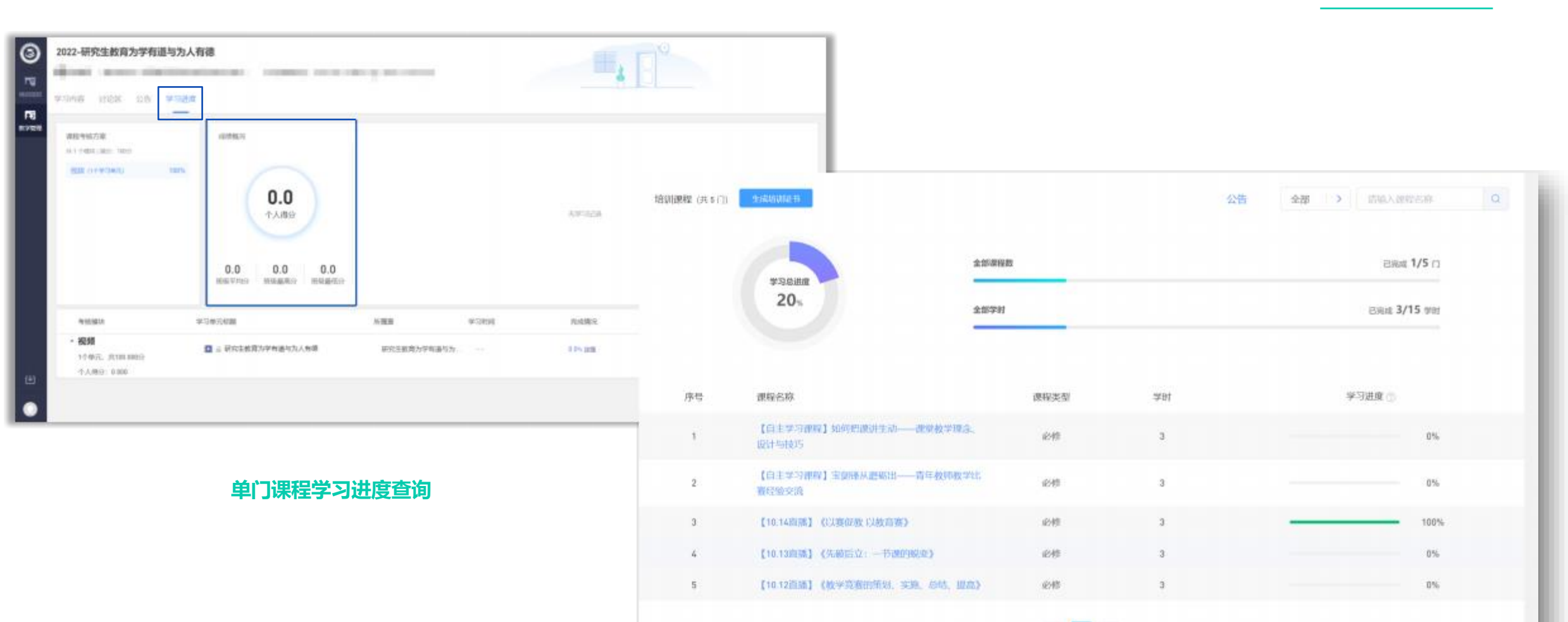

5 1 F.

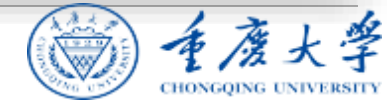

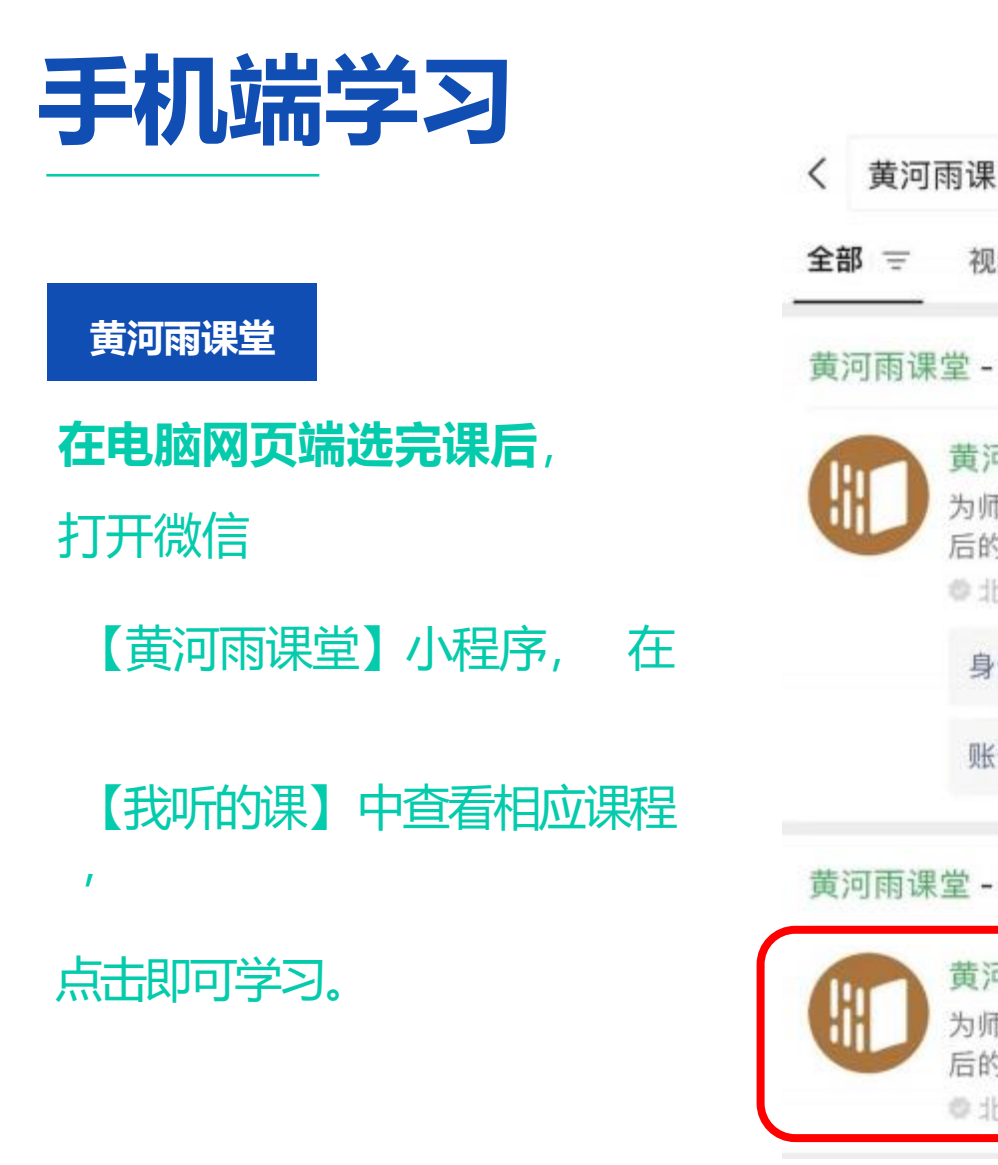

| 黄河  | 雨课堂                          | 8       | 搜索  |  |  |
|-----|------------------------------|---------|-----|--|--|
| ß = | 视频 文                         | 章 公众号   | 小程序 |  |  |
| 可雨调 | 堂 - 公众号                      |         | 更多〉 |  |  |
|     | 黄河雨课堂                        | 1       |     |  |  |
|     | 为师生提供覆盖课前、课中、课<br>后的智慧教学解决方案 |         |     |  |  |
|     | ●北京嘉华信                       | 息科技有限   | 已关注 |  |  |
|     | 身份绑定                         | 课程      |     |  |  |
|     | 账号绑定                         | 课件库     |     |  |  |
| 可雨课 | 堂 - 小程序                      |         | 更多〉 |  |  |
|     | 黄河雨课堂                        | 1       |     |  |  |
|     | 为师生提供教                       | 夏盖课前、课  | 中、课 |  |  |
|     | 后的智意教言                       | 产胖/犬//杀 |     |  |  |

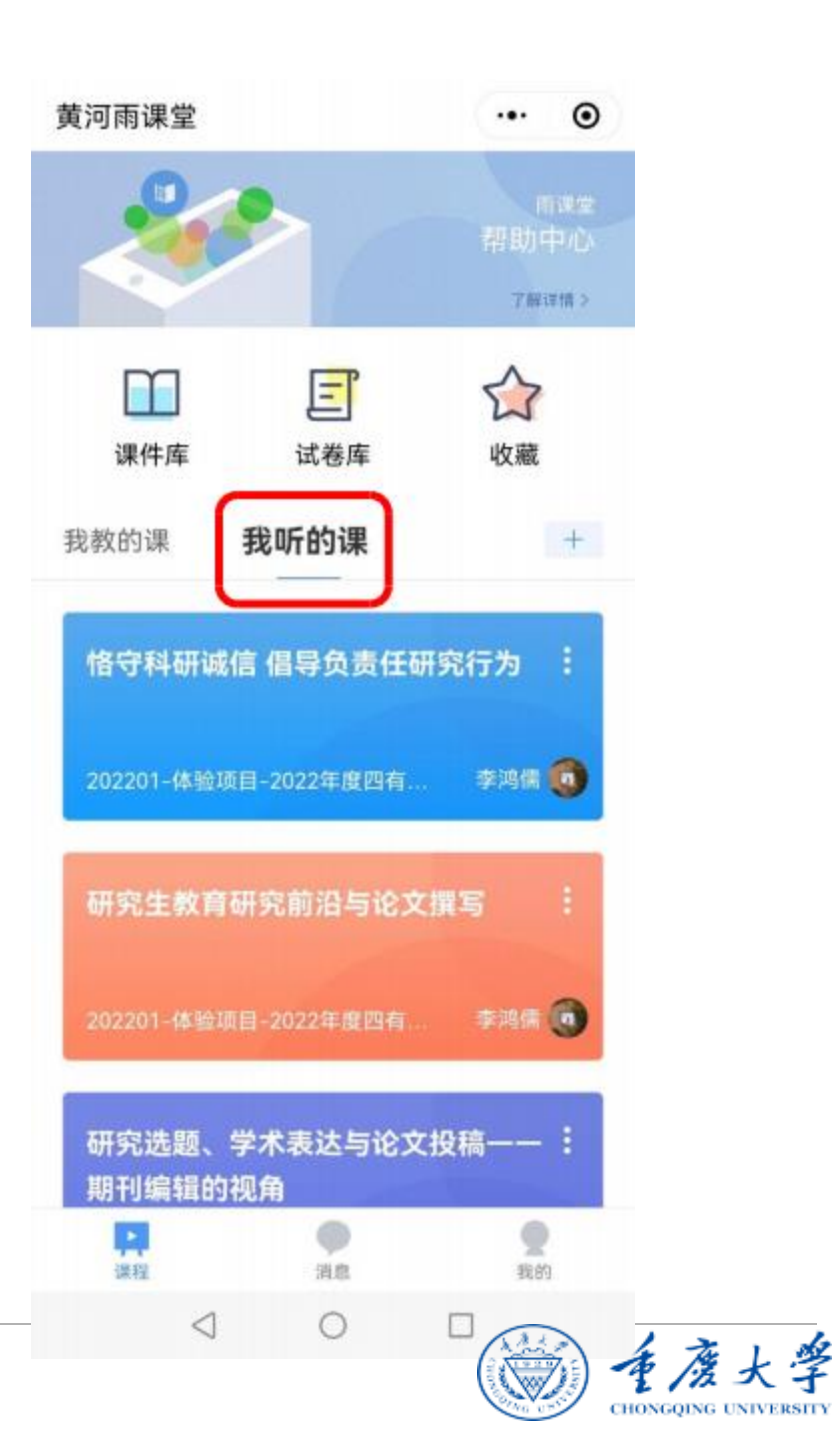

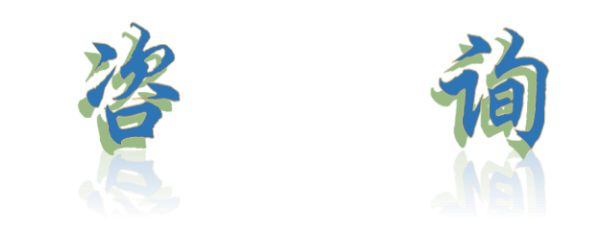

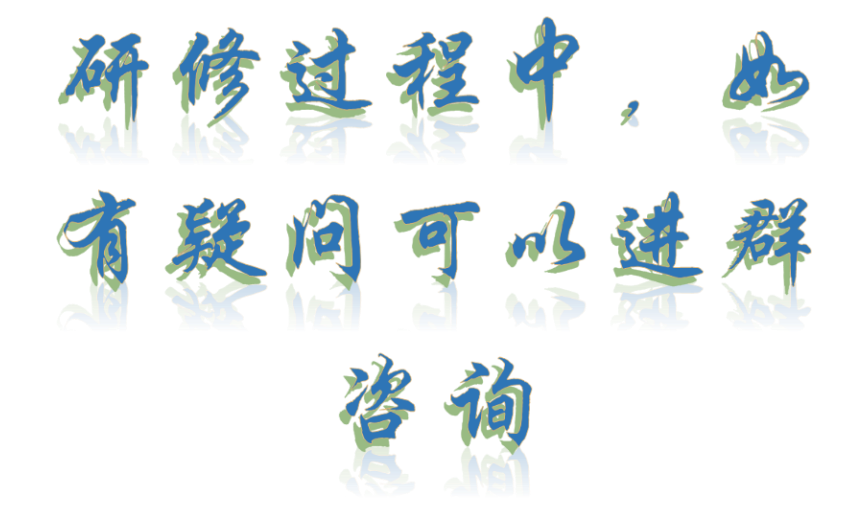

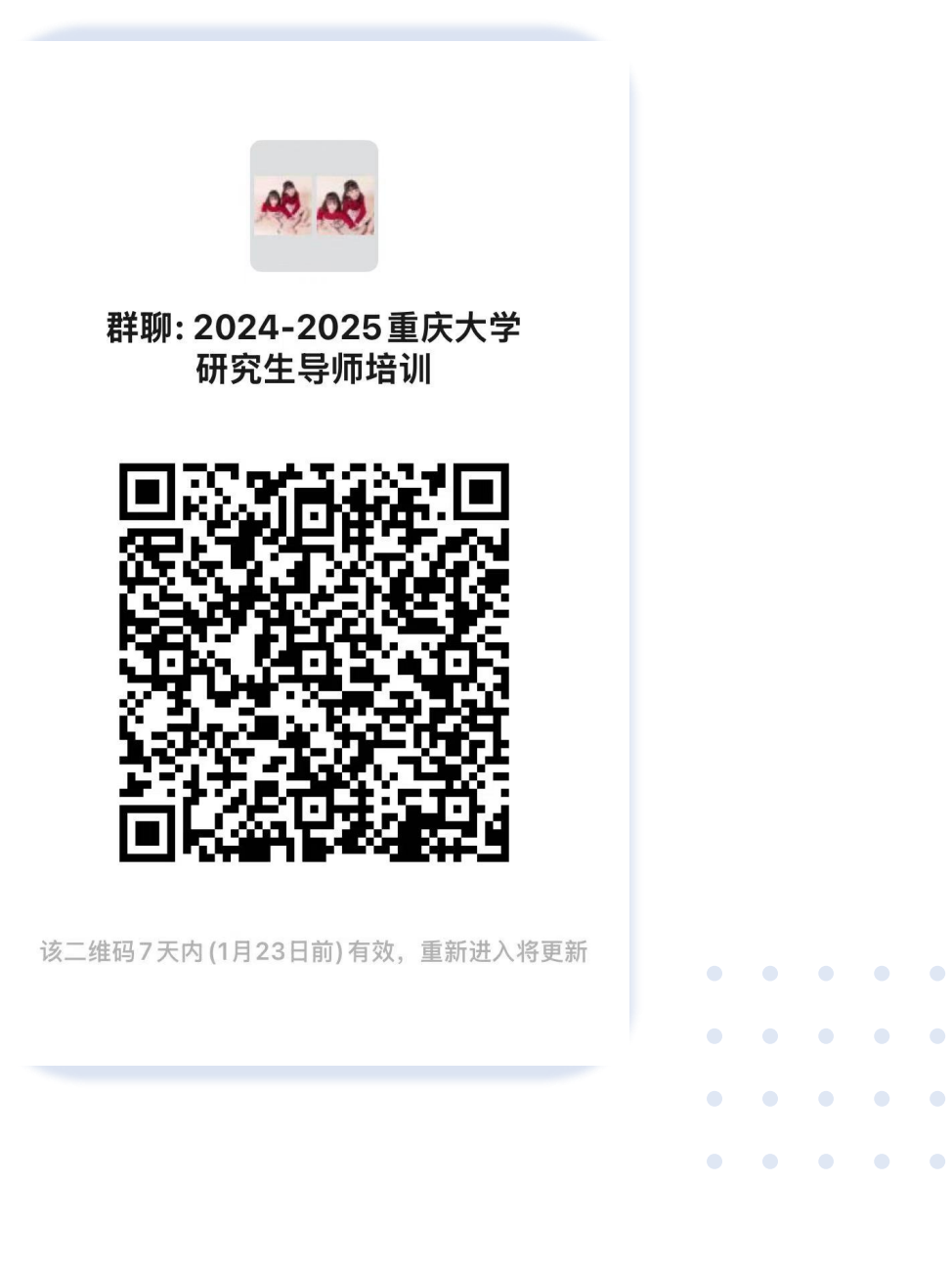